«Онлайн Бухгалтерия» Инструкция по началу работы Для подключения и первоначальной настройки сервиса «Бухгалтерия для ИП» от компании «Сбер Решения» (АО Интеркомп) необходимо выполнить следующие действия:

I. Оформите подписку на сервис «Бухгалтерия для ИП».

#### Быстрый способ:

- 1. Перейдите по ссылке <u>https://ip.sber-solutions.ru/login?loginDCB=true</u>.
- 2. Авторизуйтесь с помощью аккаунта «СберБизнес».

3. Ознакомьтесь с условиями предоставления сервиса и выберите корректный счет списания абонентской платы. С этого счета будут списываться средства за подписку.

| СБЕР Бизнес                                                                                                    |  |
|----------------------------------------------------------------------------------------------------|--|
| 🗊 Бухгалтерия для ИП                                                                                                    |  |
| Согласие с условиями предоставления сервиса                                                                                                    |  |
| Уважаемый(-ав) Теторонна Наталыя Геннадьевна, вы переходите в сервис<br>«Бухгалтерия для ИП».<br>Вы заключаете договор-оферту и двете согласие на списание платы за<br>использование сервиса.<br>Для новых пользователей бесплатный период — 3 дня.<br>Сервис запрашивает следующие разрешения:<br>Польта Бодет слисьвает следующие разрешения:<br>1 Олучать доступ к информации о вак и вашей организации<br>• Формировать черновим платехных порчений<br>Плята будет списываться по трифам сервиса. |  |
| абонентской платы: высерита снет -                                                                                                    |  |
|                                                                                                    |  |

4. Подпишите оферту с помощью СМС-кода. Ваша подписка будет оформлена.

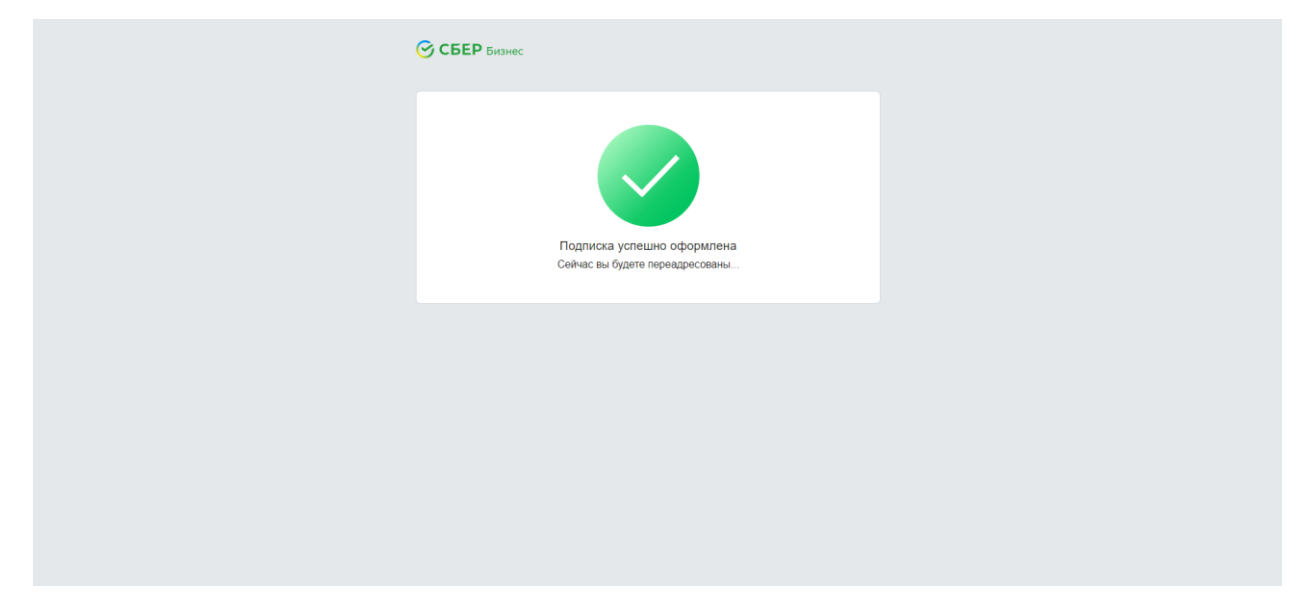

# Способ через «СберБизнес»:

# 1. В интернет-банке «СберБизнес» перейдите в раздел «Все продукты и услуги».

| СБЕР Бизнес                                       | Q поиск                                                                      | ☐ 1837,39 RUB<br>На рублёвых счетах, 15:25 ▼Тетеркина Наталья Геннадьевн<br>Индивидуальный предприниматель | на Стеркина ната Со Ст                              |
|---------------------------------------------------|------------------------------------------------------------------------------|----------------------------------------------------------------------------------------------------|-----------------------------------------------------|
| <ul> <li>Создать</li> <li>Импорт</li> </ul>       |                                                                              | Нарання                                                                                                    | Когда вас                                           |
| Помощь                                            | укращения онлаин-платожи вкинее в 16 лет                                     | а соссь подпись                                                                                            | chater hepeead                                      |
| 🕘 Счета и платежи                                 | События На подлись и отправку                                                | Настройка виджетов 🗸                                                                                       | Счета C                                             |
| Е Выписки и отчёты                                | Бизнес Аналитика 💿                                                           | Перейти в сервис «Бизнес-аналитика»                                                                        | Скачать выписку                                     |
| Контрагенты                                       | Поступления     Платежи     Разница между поступлениями и платежами     Snuc |                                                                                                    | Расчётный<br>1727,39 RUB<br>40802.810.0.55000082098 |
| 🔄 Шаблоны и автоплатежи                           | 4 mic.                                                                       |                                                                                                    | Расцётный                                           |
| 🔐 Справки                                         | 3 n.c.                                                                       |                                                                                                    | 110,00 RUB<br>40802.810.8.55000070446               |
| Депозиты и НСО                                    | 2 two.                                                                       |                                                                                                    | Налоговые события 🐵                                 |
| <ul> <li>Зарплатный проект</li> </ul>             | 1 msc.                                                                       |                                                                                                    | Настроить календарь                                 |
| 😥 Кредиты                                         | Апрель Май Ионь<br>2020                                                      | Июль Август Сентябрь                                                                                       |                                                     |
| 🗇 Торговый эквайринг                              |                                                                              |                                                                                                    | Курсы валют                                         |
|                                                   |                                                                              |                                                                                                    | Покупка Продажа<br>USD 74,7100 80,5200              |
| Все продукты и услуги<br>Подключение и управление | Документы Созданные 25.09.2020 🚞                                             | ۲                                                                                                    | EUR 87,3900 93                                      |

2. Перейдите в раздел «Бухгалтерия и финансовый учет», далее выберите сервис «Бухгалтерия для ИП».

| СБЕР Бизнес                                                                                                    | Q Поиск 🖸 1837,39 RUB С Нарублёвых счетах, 15:25 Стерринина Натальи Геннадьевна Индинидуальный предприниматель ТЕТЕРУИНА НАТА                                                                                                    |
|----------------------------------------------------------------------------------------------------|----------------------------------------------------------------------------------------------------|
| <ul> <li>Создать</li> <li>Импорт</li> <li>Помощь</li> <li>Счета и платежи</li> <li>Счета и платежи</li> <li>Выписки и отчёты</li> <li>Контрагенты</li> <li>Контрагенты</li> <li>Шаблоны и автоплатежи</li> <li>Справки</li> </ul> | Рекомендуем         Ведение счёта         Приём платежей         Взаиморасчёты и документовоборот         Финансовые и страховые услуги         Бухгалтерия и финансовый учёт         >             Бухгалтерия для ИП<br>Artowarusaujus бухучёта<br>и отчётности<br>Отпраяка отчётности<br>оплайн               Отпраяка отчётности<br>оплайн               Отпраяка отчётности               Отпраяка отчётности                Отправка отчётности                                                                                                    |
| Депозиты и НСО Зарплатный проект                                                                                                    | Оподключено Сервисы для торговли                                                                                                    |
| <ul> <li>Кредиты</li> <li>Торговый эквайринг</li> <li>Порговый эквайринг</li> <li>Порговый эквайринг</li> <li>Вселеродукты и усруги</li> <li>Вселеродукты и усруги</li> </ul>                                                     | сна_полке»         Выгодные оптовые закупки<br>онлайн         Оператор фискальных<br>данных         Констристивной         Констристивной         Констристивной         Управление, учёт и<br>продажи           Оллайн         Подключение к<br>лищензированному<br>оператору<br>Гибове тарифы         Констристивной         Адрим 14 дней         Гористивной         Сонстристивной         Сонстристивной |

3. В открывшейся story нажмите «Подключить».

| CRAP tone                   |                                                                                                    | C 187,8 48                                                                                                    | -mp - D |
|-----------------------------|----------------------------------------------------------------------------------------------------|----------------------------------------------------------------------------------------------------|---------|
| @ trans                     | Annual State                                                                                                    |                                                                                                    |         |
| the means                   |                                                                                                    |                                                                                                    |         |
| 0                           | And Address                                                                                                    | Налоговый календарь                                                                                                    |         |
| C bearing                   |                                                                                                    | Сервис заблоговременно напомнит<br>о предстоящих событиях по email                                                                                                    |         |
| C house of the              |                                                                                                    | или по смс. В техно в техно в |         |
| C measure .                 |                                                                                                    |                                                                                                    |         |
| 2 Address output and        | Accession in which the local division in which the local division is not the local division of the local division is not the local division of the local division is not the local division of the local division of the loc |                                                                                                    |         |
| 12 mars                     | 100                                                                                                    |                                                                                                    |         |
| E Armer ett                 |                                                                                                    | 00                                                                                                    |         |
| () Special space            |                                                                                                    |                                                                                                    |         |
| C tears                     | C2                                                                                                    | Бухучёт для ИП это просто!                                                                                                    |         |
| (). Sprant seators          | And State of Lot of Lot | Онлайн-сервис «Бухгалтерия для ИП» поможет подготовить все                                                                                                    |         |
|                             |                                                                                                    | документы, вам останется только подтвердить их отправку.                                                                                                    | 0       |
| W Researching a property of | \$                                                                                                    | Ý                                                                                                    | E       |

4. Ознакомьтесь с условиями предоставления сервиса и выберите корректный счет списания абонентской платы. С этого счета будут списываться средства за подписку.

| СБЕР Бизнес                                                                                                    |  |
|----------------------------------------------------------------------------------------------------|--|
| 🕞 Бухгалтерия для ИП                                                                                                    |  |
| Согласие с условиями предоставления сервиса                                                                                                    |  |
| Уважаемый(-ая) Тетеркина Наталья Геннадьевна, вы переходите в сервис<br>«Бухгаптерия для ИП».                                                                                             |  |
| Вы заключаете договор-оферту и даете согласие на списание платы за<br>использование сервиса.                                                                                              |  |
| Для новых пользователей бесплатный период — 3 дня.                                                                                                    |  |
| Сервис запрашивает следующие разрешения:<br>Получать доступ к информацию о вас и вашей организации<br>Получать данные из выписок по счетам<br>« Формировать черневиия платежных поручений |  |
| Плата будет списываться ежемесячно по тарифам сервиса.                                                                                                    |  |
| Счёт списания<br>абонентской платы: Выберите счет •                                                                                                    |  |
|                                                                                                    |  |
| Полный текст согласия                                                                                                    |  |
|                                                                                                    |  |

5. Подпишите оферту с помощью СМС-кода. Ваша подписка будет оформлена.

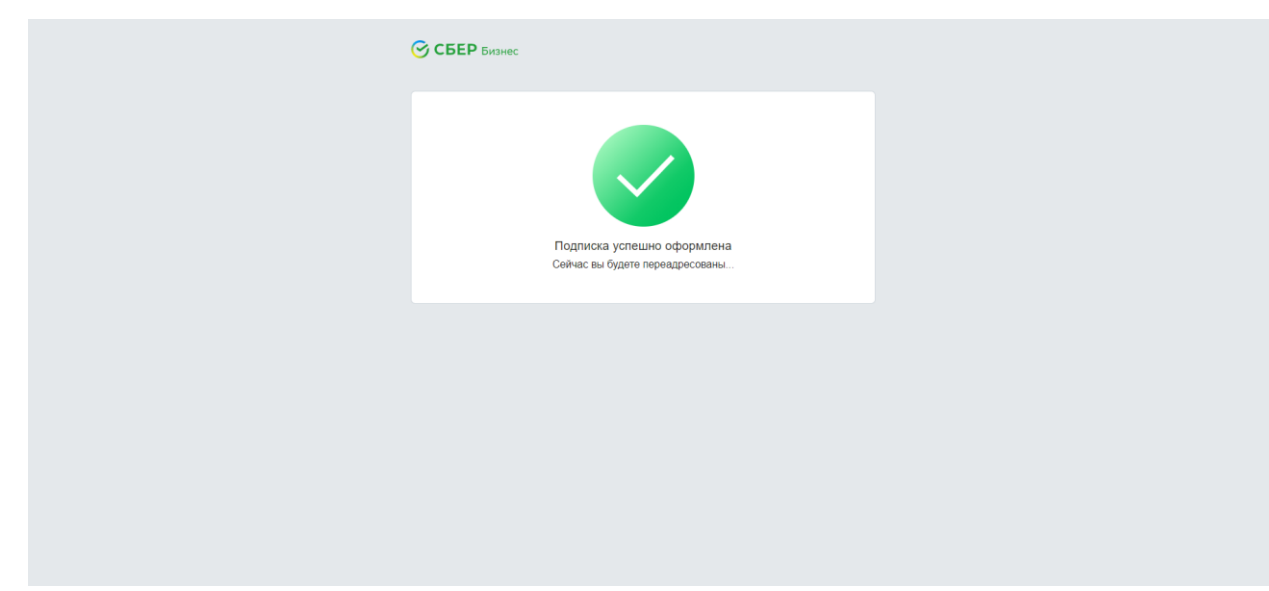

- II. Выполните первоначальную настройку сервиса «Бухгалтерия для ИП».
  - 1. Проверьте реквизиты, загруженные из профиля в «СберБизнес».

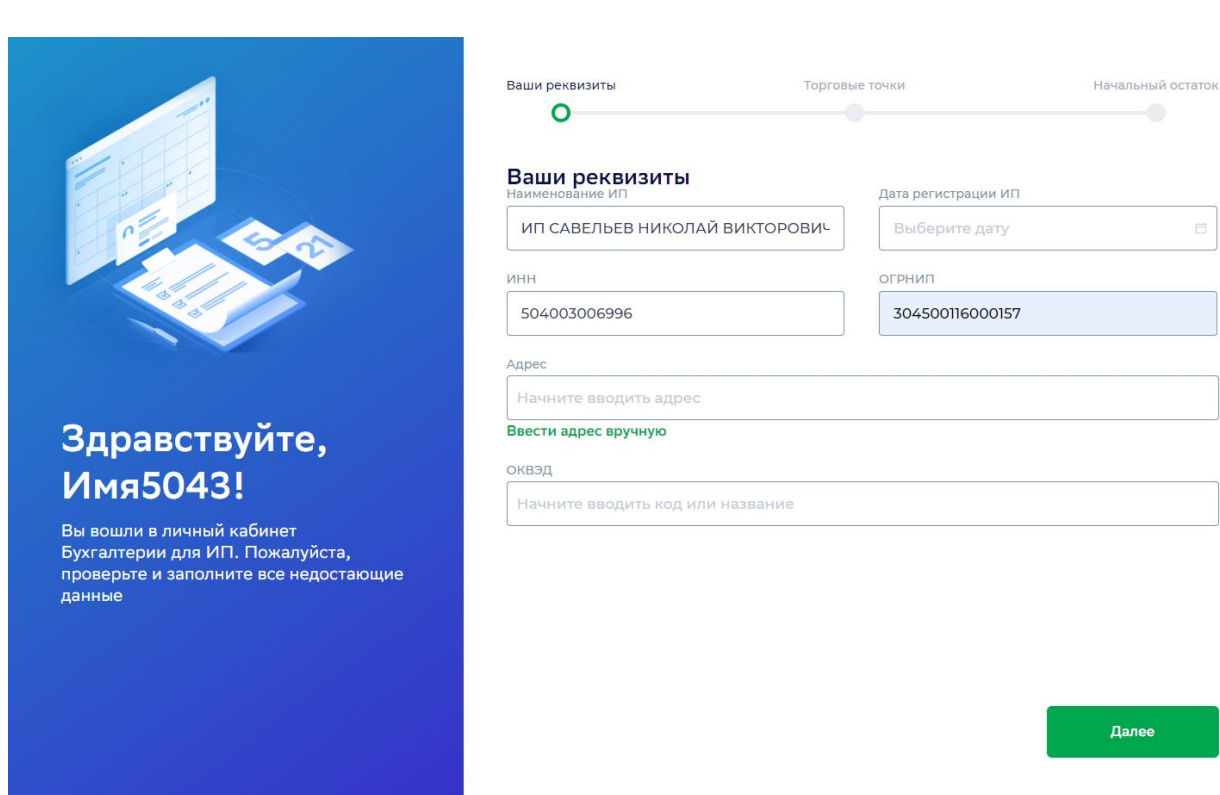

2. Заполните недостающие данные и нажмите кнопку «Далее».

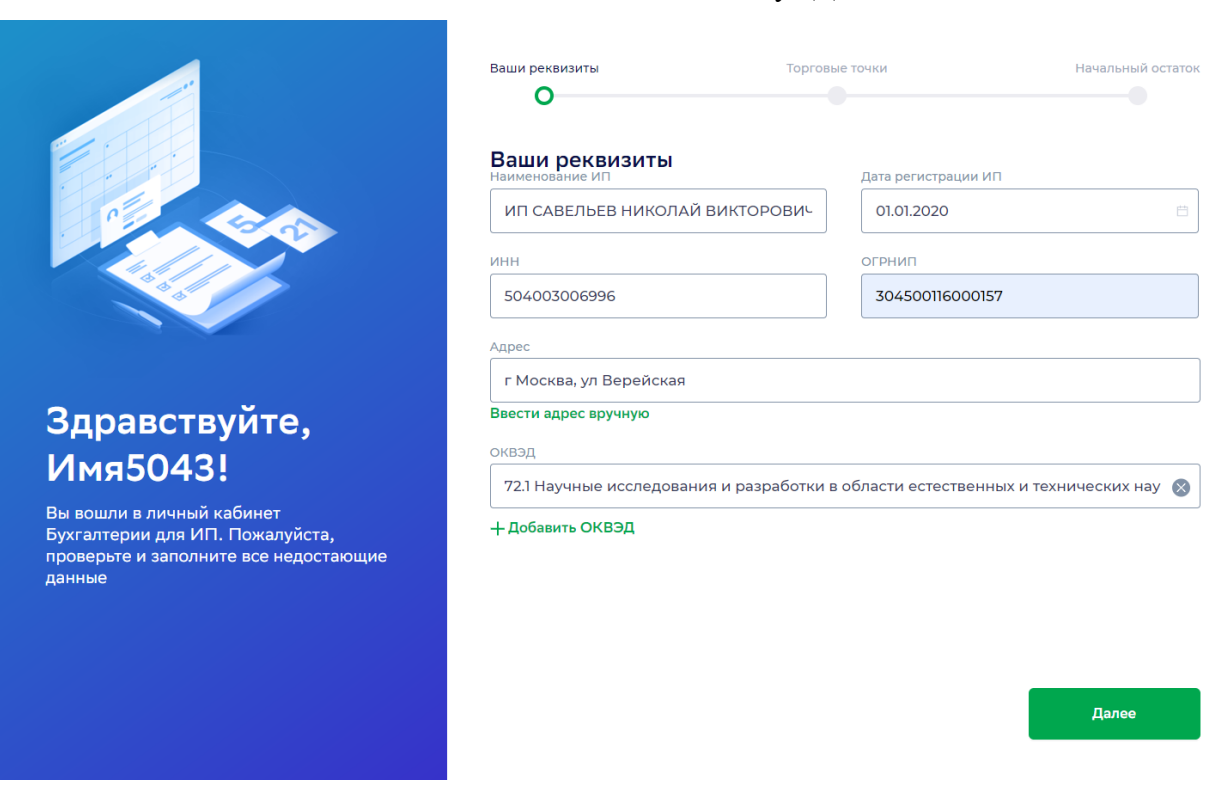

3. При возникновении ошибки с ОКТМО выполните действия ниже.

|                                                                                                    | Ваши реквизиты                                                             | Торговые точки Начальный остаток                |
|----------------------------------------------------------------------------------------------------|----------------------------------------------------------------------------|-------------------------------------------------|
|                                                                                                    | Ваши реквизиты<br>Наименование ИП                                          | Дата регистрации ИП                             |
|                                                                                                    | ИП САВЕЛЬЕВ НИКОЛАЙ ВИКТОРС                                                | ОГРНИР                                          |
|                                                                                                    | 504003006996                                                               | 304500116000157                                 |
|                                                                                                    | Адрес                                                                      |                                                 |
| Здравствуйте,                                                                                                   | г москва, ул вереиская<br>Необходимо указать ОКТМО<br>Ввести адрес вручную |                                                 |
| Имя5043!                                                                                                    | оквэд                                                                      |                                                 |
| Вы вошли в личный кабинет<br>Бухгалтерии для ИП. Пожалуйста,<br>проверьте и заполните все недостающие<br>данные | 72.1 Научные исследования и разра<br>+ Добавить ОКВЭД                      | аботки в области естественных и технических нау |
|                                                                                                    |                                                                            |                                                 |
|                                                                                                    |                                                                            | Далее                                           |
|                                                                                                    |                                                                            |                                                 |

4. Нажмите на строку адреса, введите адрес и в выпадающем списке выберите предложенный адрес.

|                                                              | Ваши реквизиты То<br>О            | орговые точки       | Начальный остато |
|--------------------------------------------------------------|-----------------------------------|---------------------|------------------|
|                                                              | Ваши реквизиты<br>Наименование ИП | Дата регистрации ИП |                  |
| P                                                            | ИП САВЕЛЬЕВ НИКОЛАЙ ВИКТОРОВ      | Ич 01.01.2020       |                  |
|                                                              | инн                               | огрнип              |                  |
| a de alle                                                    | 504003006996                      | 304500116000157     |                  |
|                                                              | Адрес                             |                     |                  |
|                                                              | г Москва, ул Верейская, 5Б        |                     |                  |
| Здравствуйте,                                                | г Москва, ул Верейская, стр 4     |                     | ĺ                |
| Имя5043!                                                     | г Москва, ул Верейская, д 5       |                     |                  |
| Вы вошли в личный кабинет<br>Бухгалтерии для ИП. Пожалуйста, | г Москва, ул Верейская, д 5Б      |                     |                  |
| проверьте и заполните все недостающие<br>данные              | г Москва, ул Верейская, двлд 7    |                     |                  |
|                                                              | г Москва, ул Верейская, д 9       |                     | -                |
|                                                              |                                   |                     |                  |
|                                                              |                                   |                     | Далее            |
|                                                              |                                   |                     |                  |

5. Нажмите «Ввести адрес вручную» и убедитесь, что поле «ОКТМО» заполнено.

|                                  | Наименование ИП               | Дата регистрации ИП  |
|----------------------------------|-------------------------------|----------------------|
|                                  | ИП САВЕЛЬЕВ НИКОЛАЙ ВИКТОРОВИ | 01.01.2020           |
|                                  | инн                           | огрнип               |
|                                  | 504003006996                  | 304500116000157      |
|                                  | Адрес                         |                      |
|                                  | г Москва, ул Верейская, д 5Б  |                      |
|                                  | Необходимо указать ОКТМО      |                      |
|                                  | Ввести адрес вручную          |                      |
|                                  | Регион                        | Район                |
| вуите,                           | Москва (77) 🗸 🗸               |                      |
| 3!                               | Населённый пункт              | Улица                |
| ный кабинет<br>а ИП. Пожалуйста, | г Москва                      | ул Верейская         |
| ните все недостающие             | Дом Корпус / строение         | Офис Почтовый индекс |
|                                  | 56                            |                      |
|                                  | октмо                         |                      |
|                                  |                               |                      |

6. В случае необходимости укажите информацию о ваших торговых точках, которые облагаются торговым сбором. Нажмите «Да», если у вас есть торговые точки, облагаемые торговым сбором.
Обращаем внимание: этот шаг не отображается, если адрес вашей регистрации не относятся к регионам, облагающимся торговым сбором. Позднее внести информацию о торговых точках вы сможете в разделе «Настройки – Торговые точки».

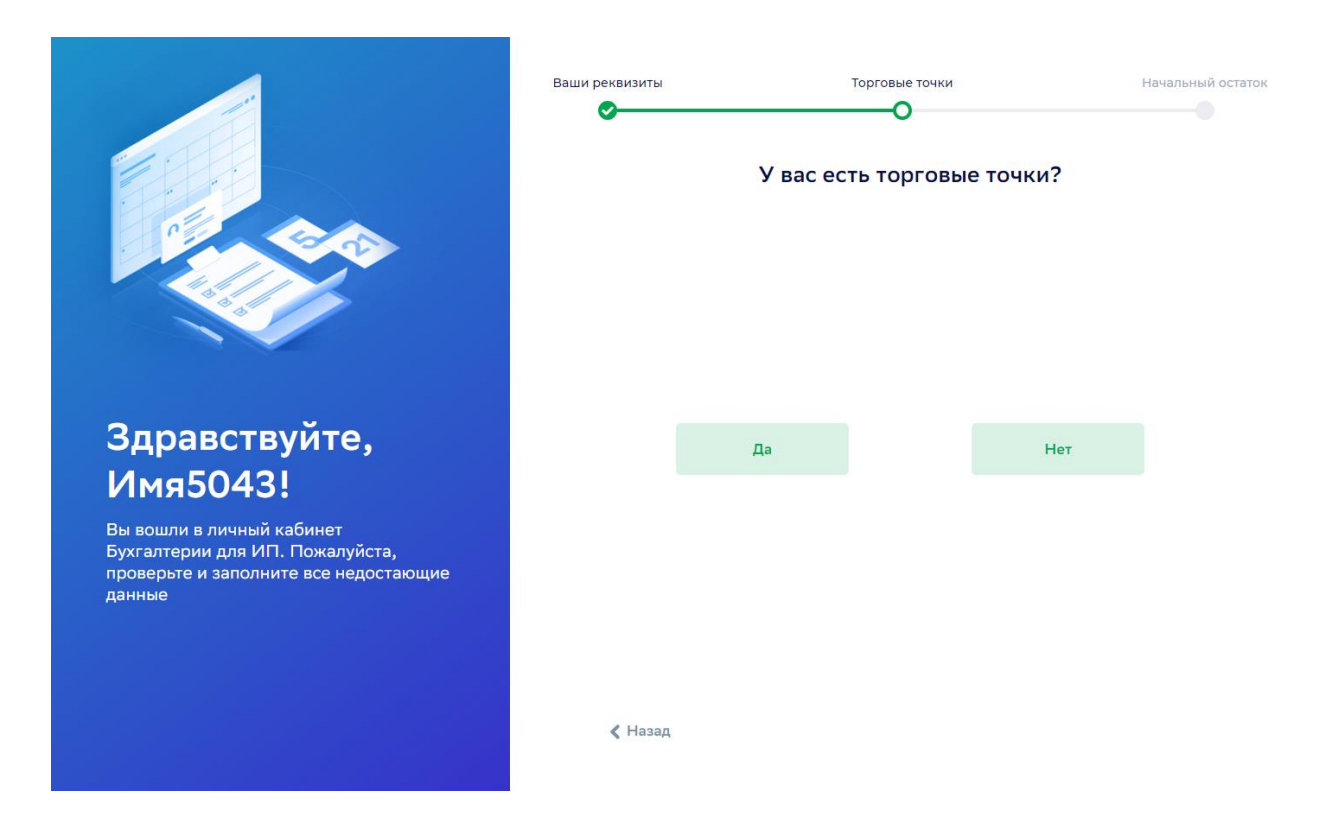

 Укажите налоговую инспекцию, в которой состоите на учёте в качестве плательщика торгового сбора.

|                                                                                                    | Ваши реквизиты                                                    | Торговые             | : точки                     | Начальный остаток    |
|----------------------------------------------------------------------------------------------------|-------------------------------------------------------------------|----------------------|-----------------------------|----------------------|
|                                                                                                    | Торговые точки<br>Налоговая инспекция<br>7701, Инспекция ФНС Росс | сии №1 по г.Моске    | 3e                          |                      |
|                                                                                                    | выберите налоговую инспекцию,<br>Добавить торговую точку          | в которой состоите н | а учёте в качестве плательц | цика торгового сбора |
|                                                                                                    |                                                                   |                      |                             |                      |
| Здравствуйте,<br>Имя5043!                                                                                       |                                                                   |                      |                             |                      |
| Вы вошли в личный кабинет<br>Бухгалтерии для ИП. Пожалуйста,<br>проверьте и заполните все недостающие<br>данные |                                                                   |                      |                             |                      |
|                                                                                                    |                                                                   |                      |                             |                      |
|                                                                                                    | < Назад                                                           |                      | Пропустить                  | Далее                |
|                                                                                                    |                                                                   |                      |                             |                      |

8. Укажите тип, адрес и дату открытия торговой точки. Сервис автоматически рассчитает сумму торгового сбора.

|                                                                                                    | Ваши реквизиты                                                         | Торговые то      | рчки               | Начальный остаток     |
|----------------------------------------------------------------------------------------------------|------------------------------------------------------------------------|------------------|--------------------|-----------------------|
| 2                                                                                                    | Торговые точки<br>вид торгового объекта<br>Торговля через объекты стац | ционарной торгов | ой сети, не имеющи | ие торговых залов ( 🗸 |
|                                                                                                    | Адрес<br>г Москва, ул Арбат, д 40<br>Ввести адрес вручную              |                  |                    |                       |
|                                                                                                    | Сумма сбора в Р                                                        | Дата открытия    |                    |                       |
| Здравствуйте.                                                                                                   | 81000                                                                  | 01.03.2020       |                    | Есть льготы           |
| Имя5043!                                                                                                    |                                                                        | OTHOUS           |                    |                       |
| Вы вошли в личный кабинет<br>Бухгалтерии для ИП. Пожалуйста,<br>проверьте и заполните все недостающие<br>данные | Сохранить торговую точку                                               | Отнена           |                    |                       |
|                                                                                                    |                                                                        |                  |                    |                       |
|                                                                                                    | < Назад                                                                |                  | Пропустить         |                       |
|                                                                                                    |                                                                        |                  |                    |                       |

9. Нажмите кнопки «Сохранить торговую точку» и «Далее».

| Part Control                                                                                                    | Ваши реквизиты<br>Ф<br>Торговые точки<br>Налоговая инспекция<br>Инспекция ФНС России №<br>выберите налоговую инспекцию, | Торговыя<br>С<br>19 1 по г.Москве<br>в которой состоите н | а учёте в качестве плате | н        | ачальный | остаток |
|----------------------------------------------------------------------------------------------------|----------------------------------------------------------------------------------------------------|-----------------------------------------------------------|--------------------------|----------|----------|---------|
| 2.2                                                                                                    | г Москва, ул Арбат, д 40<br>ОКТМО: 45374000                                                                             |                                                           |                          | 81 000 P | Ø        | ×       |
| Здравствуйте,<br>Имя5043!                                                                                       | Добавить торговую точку                                                                                                 |                                                           |                          |          |          |         |
| Вы вошли в личный кабинет<br>Бухгалтерии для ИП. Пожалуйста,<br>проверьте и заполните все недостающие<br>данные |                                                                                                    |                                                           |                          |          |          |         |
|                                                                                                    | 🗶 Назад                                                                                                    |                                                           | Пропустить               |          | Далее    |         |

10. Нажмите «Да», если у вас есть счета в другом банке.

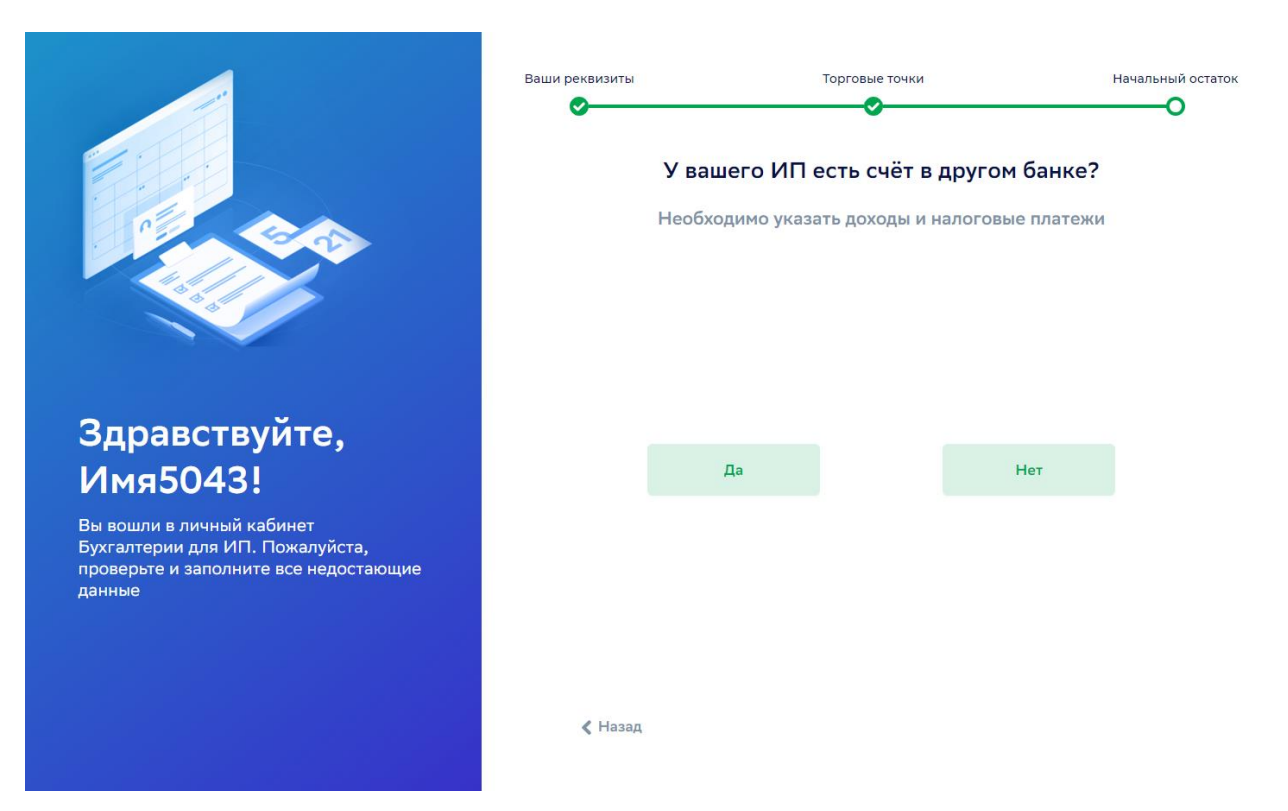

11. Если вы используете интернет-банк для расчетного счета другого банка, выгрузите выписку по этому счету в формате 1С. Затем нажмите «Импорт выписки 1С» и загрузите
 этот

**Обращаем внимание:** файл выписки будет скачан в формате .txt, первая строка такого файла – «1CClientBankExchange». Другие форматы недоступны для импорта.

|                                                                                                    | <sup>Ваши реквизиты</sup><br>⊘<br>Пожалуйста, вн<br>уплаченных нало     | Торговые точки<br>есите данные о получен<br>огах по текущему счёту : | Начальный остаток                                                           |
|----------------------------------------------------------------------------------------------------|-------------------------------------------------------------------------|----------------------------------------------------------------------|-----------------------------------------------------------------------------|
| Здравствуйте,<br>Имя5043!<br>Вы вошли в личный кабинет<br>Бухгалтерии для ИП. Пожалуйста,<br>проверьте и заполните все недостающие<br>данные | Ручной ввод операций<br>Необходимо создать счёт и в<br>операции вручную | нести Загрузите или файл в формат мы автоматиче суммы                | выписки 1С 🛓<br>перетащите сюда<br>21 с за текулий год и<br>ски распределим |
|                                                                                                    | 🗶 Назад                                                                 | Пропустить                                                           | Готово                                                                      |

12. Если у вас нет интернет-банка по другому расчетному счету или необходимо внести наличные денежные операции по кассе (при этом средства из кассы не были сданы в банк), нажмите «Ручной ввод операций».

|                                                                                                    | Ваши реквизиты                     | Торговые точки | Начальный остаток |
|----------------------------------------------------------------------------------------------------|------------------------------------|----------------|-------------------|
|                                                                                                    | Начальный остаток<br>Добавить счёт |                |                   |
| Здравствуйте,<br>Имя5043!                                                                                       |                                    |                |                   |
| Вы вошли в личный кабинет<br>Бухгалтерии для ИП. Пожалуйста,<br>проверьте и заполните все недостающие<br>данные |                                    |                |                   |
|                                                                                                    | 🗶 Назад                            |                | Готово            |

13. Создайте новый счет и заполните его данные.

Обращаем внимание: если вы загружаете выписку другого банка через «Импорт выписки 1С», создавать этот счет таким способом не требуется. Он будет создан автоматически при импорте.

#### Добавление счёта другого банка

| Название счёта                                                                                                    |                                |
|----------------------------------------------------------------------------------------------------|--------------------------------|
| ВТБ                                                                                                    |                                |
| 🔵 Касса                                                                                                    |                                |
| Банк                                                                                                    | Филиал                         |
| *es БАНК ВТБ 🗸                                                                                                    | БАНК ВТБ (ПАО)                 |
| Номер расчётного счёта                                                                                                    | Номер корреспондентского счёта |
| 408020000000008409                                                                                                    | 3010181070000000187            |
| <ul> <li>Фиксированные взносы в ПФР</li> <li>Нобавить взнос</li> <li>Фиксированные взносы в ФОМС</li> <li>Нобавить взнос</li> <li>Выручка</li> <li>Дополнительные взносы в ПФР</li> <li>Торговый сбор</li> <li>УСН</li> </ul> |                                |
| Сохранить счёт                                                                                                    |                                |

14. Укажите начальные остатки – все уплаченные ранее налоги по этому счету и выручку. Это необходимо для корректного расчета налогов.
Обращаем внимание: начальные остатки указываются только в случае отсутствия выписки в формате 1С по другому расчетному счету, а также если уплата налогов была проведена не по вашему расчетному счету в Сбербанке.

Х

# Добавление счёта другого банка

| Название счёта                                                                                                    |                                |
|----------------------------------------------------------------------------------------------------|--------------------------------|
| ВТБ                                                                                                    |                                |
| 🔵 Касса                                                                                                    |                                |
| Банк                                                                                                    | Филиал                         |
| 🐜 БАНК ВТБ 🗸                                                                                                    | БАНК ВТБ (ПАО)                 |
| Номер расчётного счёта                                                                                                    | Номер корреспондентского счёта |
| 408020000000008409                                                                                                    | 3010181070000000187            |
| <ul> <li>Фиксированные взносы в ПФР</li> <li>Дата Сумма</li> <li>07.08.2020</li> <li>2111</li> <li>+ Добавить взнос</li> <li>Фиксированные взносы в ФОМС</li> <li>+ Добавить взнос</li> </ul> | Налоговый период               |
| <ul> <li>Выручка</li> <li>Дополнительные взносы в ПФР</li> <li>Торговый сбор</li> <li>УСЦ</li> </ul>                                                                                          |                                |
| Сохранить счёт                                                                                                    |                                |

15. Нажмите «Сохранить счет» и «Готово» для завершения первоначальной настройки. Позднее изменить эти данные вы сможете в разделе «Настройки» (раздел доступен при нажатии на ваше ФИО в правом верхнем углу).

|                                                                                                    | Ваши реквизиты                                               | Торговые точки | Начальный остаток |
|----------------------------------------------------------------------------------------------------|--------------------------------------------------------------|----------------|-------------------|
| P                                                                                                    | Начальный остаток<br><b>втб</b><br>408.02.000.0.0000.0008409 |                | Ø ×               |
|                                                                                                    | Добавить счёт                                                |                |                   |
| Здравствуйте,<br>Имя5043!                                                                                       |                                                              |                |                   |
| Вы вошли в личный кабинет<br>Бухгалтерии для ИП. Пожалуйста,<br>проверьте и заполните все недостающие<br>данные |                                                              |                |                   |
|                                                                                                    |                                                              |                |                   |
|                                                                                                    | 🕻 Назад                                                      |                | Готово            |

16. Дождитесь окончания синхронизации со «СберБизнес», в ходе которой будут загружены все ваши операции по расчетному счету в Сбербанке.

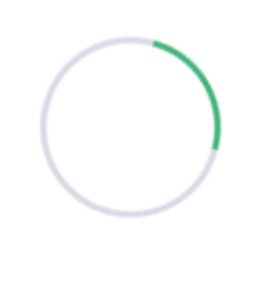

Первый раз загрузка выписки может продлиться около 20 минут. Ожидайте, пожалуйста.

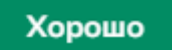

17. Первоначальная настройка сервиса завершена. Теперь проверьте, верно ли распознаны ваши денежные операции в разделе «Деньги». Это важно для корректного расчета ваших налогов. Нераспознанные операции имеют заголовок «Выберите операцию».

| СБЕР<br>РЕШЕНИЯ | ір@sber-solutions.ru<br>Написать в техподдержку<br>8 800 юю 665-50<br>пн-чт с 8 до 19, пт с 8 до 18<br>Общая сумма: 0 Р<br>Последняя синхронизация 16 октября 2020 г., 1646                                                                                                    | Имя5043<br>ИП САВЕЛЬЕВ НИКОЛАЙ ВИКТОРОВИЧ                                |
|-----------------|----------------------------------------------------------------------------------------------------|--------------------------------------------------------------------------|
| 🕥 Главная       | Выберите операцию                                                                                                    | + 341,25 ₽                                                               |
| С Деньги        | Зачисление средств по операциям с MBK (на основании реестров платежей). Мериант NRBS1000077550. Дата реестра 30.01.2020.<br>Комиссия 875. Возврат покупки 000/000. HQL не облагателся.<br>© Среднерусский банк CE PФ г. Москва ***3728   учитывается при уплате налога                          | Среднерусский банк Сбербанка…<br>ПП №875198<br>30 января                 |
| - Налоги        | Выберите операцию<br>Зачисление средств по операциям с МБК (на основании реестров платежея). Мерчант №851000077550. Дата реестра 28.01.2020.<br>Иминита 70.00. Всягата вериличи в ООПОО. UCC и и вбелатается.                                                                                   | + 1 170 ₽<br>Среднерусский банк Сбербанка                                |
| Стчётность      | омялосяя воос, возврат покутки особосо, ндо не облагается.<br>© Среднерусский банк СБ РФ г. Москва ****3728 г. учитывается при уплате налога                                                                                                    | 28 января                                                                |
| (?) Помощь      | Выберите операцию<br>Зачисление средств по операциям с МБК (на основании реестров платежей). Мерчант №851000077550. Дата реестра 26.01.2020.<br>Комиссия 4:250. Возврат покупки 0.00/0.00. НДС не облагается.<br>© Среднерусския банк СБ РФ г. Москва ****3728. I учитывается при уплате налога | + 1 657,50 Р<br>Среднерусский банк Сбербанка…<br>ПП №145757<br>26 января |
|                 | Выберите операцию<br>Зачисление средств по операциям с МБК (на основании реестров платежей). Мерчант №851000077550. Дата реестра 25.01.2020.<br>Комиссия 10.00. Возврат покупки 0.00/0.00. НДС не облагается.<br>© Среднерусския банк СБ РФ г. Москва ***3728   учитывается при уппате налога   | + 390 Р<br>Среднерусский банк Сбербанка…<br>ПП №976642<br>25 января      |
|                 | Выберите операцию<br>Зачисление средств по операциям с МБК (на основании реестров платежей). Мерчант №851000077550. Дата реестра 24.01.2020.<br>Комиссия 10:00. Возврат покупки 0.00/0.00. НДС не облагается.<br>© Среднерусския банк СБ РФ г. Москва ****3728   учитывается при уплате налога  | + 390 Р<br>Среднерусский банк Сбербанка…<br>ПП №786618<br>24 января      |
|                 | Выберите операцию<br>Зачисление средств по операциям с МБК (на основании реестров платежей). Мерчант №851000077550. Дата реестра 23.01.2020.<br>Комиссия 2625 Возврат покупки 0.00/0.00. НДС не облагается.<br>© Среднерусския банк СБ РФ г. Москва ****3728   учитывается при уплате налога    | + 1 023,75 Р<br>Среднерусский банк Сбербанка…<br>ПП №594604<br>23 января |
|                 | Выберите операцию<br>Зачисление средств по операциям с МБК (на основании реестров платежей). Мерчант №851000077550. Дата реестра 21.01.2020.<br>Комиссия 83.00. Возврат покулки 0.00/0.00. НДС не облагается.<br>© Среднерусския банк СБ РФ г. Москва ****3728. I учитывается при уплате налога | + 3 237 Р<br>Среднерусский банк Сбербанка<br>ПП №203274<br>21 января     |
|                 | Выберите операцию<br>Зачисление средств по операциям с МБК (на основании реестров платежей). Мерчант №851000077550. Дата реестра 19.01.2020.<br>Комиссия 3750. возврат покупки 0.00/0.00. НДС не облагается.<br>© Среднерусския банк СБ РФ г. Москва ***3728. I учитывается при уплате налога   | + 1 462,50 Р<br>Среднерусский банк Сбербанка<br>ПП №865982<br>19 января  |
|                 | Выберите операцию<br>Зачисление средств по операциям с МБК (на основании реестров платежей). Мерчант №851000077550. Дата реестра 18.01.2020.                                                                                                    | + 6 288,75 <del>Р</del><br>Среднерусский банк Сбербанка                  |

18. Чтобы просмотреть все нераспознанные операции, в разделе «Деньги» нажмите на строку поиска.

| СБЕР<br>РЕШЕНИЯ | ip@sber-solutions.ru<br>Написать в техподдержку<br>8 800 600-65-50<br>пн-чт с 8 до 13, пт с 8 до 18 | я сумма: О Р<br>иняя синхронизация 16 октября 2020 г., 16:50 | Имя5043 ИП Савельев николай викторович |
|-----------------|----------------------------------------------------------------------------------------------------|--------------------------------------------------------------|----------------------------------------|
| 🕥 Главная       |                                                                                                    |                                                              |                                        |
| 🖻 Деньги        | Деньги                                                                                              |                                                              | Внести данные 🖉 Скачать данные 🛓       |
| 🗐 Налоги        |                                                                                                    |                                                              |                                        |
| Э Отчётность    | Q Поиск по операциям                                                                                |                                                              |                                        |
| (?) Помощь      | Период                                                                                              |                                                              |                                        |
|                 | 1 день 1 месяц 1 квартал                                                                            | 1 год Начальная дата                                         | Конечная дата                          |
|                 | Вид операций                                                                                        | Счета                                                        |                                        |
|                 | Все операции                                                                                        | ∨ Все счета                                                  | ~                                      |
|                 | Тип операций                                                                                        |                                                              |                                        |
|                 | Все операции                                                                                        |                                                              |                                        |
|                 | ▼ THO GEPENDE - 2223                                                                                |                                                              | Отменить Найти                         |
|                 |                                                                                                    |                                                              | +1₽                                    |
|                 | кредит <ul> <li>ПАО СБЕРБАНК ****2323   учитывается при уплате налога</li> </ul>                    |                                                              |                                        |
|                 |                                                                                                    |                                                              | - <b>1 Р</b><br>Общий ответ            |
|                 | ПАО СБЕРБАНК ****2323                                                                               |                                                              |                                        |
|                 |                                                                                                    |                                                              | +1₽                                    |

19. Нажмите на поле «Тип операции», найдите тип «Выручка через банкомат и эквайринг», нажмите на стрелочку вниз слева от названия, чтобы раскрыть типы.

| СБЕР<br>РЕШЕНИЯ | ір@sber-solutions.ru<br>Написать в техноддержку<br>8 800 600-65-50<br>пн-чт с 8 до 19, пт с 8 до 18                                                                                                    |
|-----------------|----------------------------------------------------------------------------------------------------|
| 🕥 Главная       |                                                                                                    |
| 🖻 Деньги        | Q Поиск по операциям                                                                                                    |
| 🗐 Налоги        | Период                                                                                                    |
| Отчётность      | 1 день 1 месяц 1 квартал 1 год Начальная дата Конечная дата                                                                                                    |
| Помощь          | Вид операций Счета                                                                                                    |
|                 | Все операции Все счета                                                                                                    |
|                 |                                                                                                    |
|                 | Тип операций                                                                                                    |
|                 | Все операции                                                                                                    |
|                 | • Uynata Hanora                                                                                                    |
|                 | <ul> <li>Перевод средств между своими счетами</li> </ul>                                                                                                    |
|                 | <ul> <li>Возврат выручки</li> </ul>                                                                                                    |
|                 | • Поступление выручки                                                                                                    |
|                 | <ul> <li>Перевод между своими счетами</li> <li>Провед между своими счетами</li> </ul>                                                                                                    |
|                 | на , Поступление кредита, субсидии, страхового возмещения пет                                                                                                    |
|                 | Displayer and a second and a second and a second and a second and a second and a second and a second and a second a second a |
|                 | Desper of unconstruct success training and the second second s                                                                                                    |
|                 | 100 · DOUHE DECODE 77                                                                                                    |
|                 | • Виручка через банкомат и эквайринг бра                                                                                                    |
|                 | □ Эквайринг (оплата банковскими картами через терминал) 1 P                                                                                                    |
|                 | кра Самоинкассация (внесение выручки через банкомат) пает                                                                                                    |
|                 | на Нераспознанная доходная операция бря                                                                                                    |
|                 |                                                                                                    |
|                 |                                                                                                    |

# 20. Проставьте флаг для подтипа «Нераспознанная доходная операция».

| СБЕР<br>РЕШЕНИЯ | ip@sber-solutions.ru<br>Написать в технолдериму<br>в 800 600-65-50<br>пн-чт с 8 до 19, пт с 8 до 18                                   | ГОРОВИЧ                    |
|-----------------|----------------------------------------------------------------------------------------------------|----------------------------|
| 🕥 Главная       |                                                                                                    |                            |
| 🖻 Деньги        | Q Поиск по операциям                                                                                                    |                            |
| Налоги          | Период                                                                                                    |                            |
| - Отчётность    | 1 день 1 месяц 1 квартал 1 год Начальная дата Конечная дата                                                                           |                            |
| 2               | Вид операций Счета                                                                                                    |                            |
| Ломощь          | Все операции У Все счета                                                                                                    | × .                        |
|                 | <ul> <li>углата налога</li> <li>Перевод средств между своими счетами</li> <li>Возврат выручки</li> <li>Поступление выручки</li> </ul> |                            |
|                 | <ul> <li>Перевод между своими счетами</li> <li>Поступление кредита, субсидии, страхового возмещения</li> </ul>                        | 1₽                         |
|                 | <ul> <li>Поступление процентов</li> <li>Возврат от поставщика, возврат налогов</li> </ul>                                             |                            |
|                 | □ Внесение собственных средств леб • □ Прочие расходы                                                                                 | 1₽<br>твет                 |
|                 | • • • Выручка через банкомат и эквайринг                                                                                              |                            |
|                 | По Зказиринг (оплата ознковскими картами через терминал)<br>крез ☐ Самоинкассация (внесение выручки через банкомат)                   | 1 <b>Р</b><br>твет<br>1 №1 |
|                 | 💿 🛛 🛃 Нераспознанная доходная операция                                                                                                |                            |
|                 |                                                                                                    | -1₽                        |

21. Нажмите на кнопку «Найти».

| СБЕР<br>РЕШЕНИЯ | ip@sber-solutions.ru<br>Написать в техподдержку<br>8 800 600-65-50<br>пн-чт с 8 до 18<br>Имя5043<br>ИП саВельЕВ НИКОЛАЙ ВИКТОРОВИЧ |  |  |
|-----------------|----------------------------------------------------------------------------------------------------|--|--|
| 🕥 Главная       |                                                                                                    |  |  |
| С Деньги        | Q. Поиск по операциям                                                                                                    |  |  |
| - Налоги        | Период                                                                                                    |  |  |
| - Отчётность    | 1 день         1 месяц         1 квартал         1 год         Начальная дата         Конечная дата                                |  |  |
|                 | Вид операций Счета                                                                                                    |  |  |
| () Honougo      | Все операции У Все счета У                                                                                                    |  |  |
|                 | Тип операций                                                                                                    |  |  |
|                 | Нераспознанная доходная операция ×                                                                                                 |  |  |
|                 |                                                                                                    |  |  |
|                 | Отменить Найти                                                                                                    |  |  |
|                 | • ПКО UCEPDARK - 2223 IO UKINOPA                                                                                                   |  |  |
|                 | Поступление выручки +1Р                                                                                                    |  |  |
|                 |                                                                                                    |  |  |
|                 | <ul> <li>ПАО СБЕРБАНК ***2323 1 учитывается при уплате налога</li> <li>16 октября</li> </ul>                                       |  |  |
|                 | Прочие расходы - 1Р                                                                                                    |  |  |
|                 |                                                                                                    |  |  |
|                 | ПАО СЕЕРБАНК ***2323     16 октября     16 октября                                                                                 |  |  |
|                 | Поступление выручки + 1 Р                                                                                                    |  |  |
|                 |                                                                                                    |  |  |
|                 | ПАО СБЕРБАНК ***2323 1 учитывается при уплате налога<br>16 октября                                                                 |  |  |
|                 | Прочие расходы - 1Р                                                                                                    |  |  |

#### 22. Укажите тип для каждой нераспознанной операции.

| СБЕР<br>РЕШЕНИЯ | ip@sber-solutions.ru<br>Написать в техподдержку<br>8 800 600-65-50<br>пнчт с 8 до 19, m с 8 до 18                                                                                                    | Имя5043<br>ИП САВЕЛЬЕВ НИКОЛАЙ ВИКТОРОВИЧ                                |
|-----------------|----------------------------------------------------------------------------------------------------|--------------------------------------------------------------------------|
| 🕥 Главная       |                                                                                                    |                                                                          |
| 🖻 Деньги        | Деньги                                                                                                    | Внести данные 🖉 Скачать данные 🖳                                         |
| 🗐 Налоги        |                                                                                                    |                                                                          |
| Отчётность      | Q Поиск по операциям                                                                                                    |                                                                          |
| (?) Помощь      | Нераспознанная доходная операция $	imes$                                                                                                    |                                                                          |
|                 | Все операции<br>за всё время<br>Выберите операцию                                                                                                    | + 1 170 P                                                                |
|                 | Зачисление средств по операциям с МБК (на основании реестров платежей). Мерчант №851000077550. Дата реестра 28.01.2020<br>Комиссия 30.00. Возврат покупки 0.00/0.00. НДС не облагается.<br>● Среднерусский банк СБ РФ г. Москва ***3728   учитывается при уплате налога                     | ).<br>Среднерусский банк Сбербанка…<br>ПП №471140<br>28 января           |
|                 | Выберите операцию<br>Зачисление средств по операциям с МБК (на основании реестров платежей). Мерчант №851000077550. Дата реестра 26.01.2020<br>Комиссия 42:50 вовраят покулям 0.00/0.00. НДС не облагается.<br>© Среднерусский банк СБ РФ г. Москва ***3728   учитывается при уплате налога | + 1 657,50 Р<br>Среднерусский банк Сбербанка.<br>ПП №145757<br>26 января |
|                 | Выберите операцию<br>Занисление средств по операциям с МБК (на основании ресстров платежей). Мерчант №851000077550. Дата реестра 25.01.2020<br>Комиссия 10:00. Возврат покупки 00:0(00. НДС не облагается.<br>© Среднерусский банк СБ РФ г. Москва ***3728   учитывается при уплате налога  | + 390 Р<br>Среднерусский банк Сбербанка<br>ПП №976642<br>25 января       |
|                 | Выберите операцию<br>Занисление средств по операциям с МБК (на основании ресстров платежей). Мерчант №851000077550. Дата реестра 24.012020<br>Комиссия 100.0 Возврат покупки 000(0 00. НДС не облагается.<br>© Среднерусский банк СБ РФ г. Москва ***3728   учитывается при уплате налога   | + 390 Р<br>Среднерусский банк Сбербанка<br>ПП №786618<br>24 января       |
|                 | Выберите операцию<br>Зачисление средств по операциям с МБК (на основании реестров платежей). Мерчант №851000077550. Дата реестра 23.01.2020<br>Комиссия 26.25. Возврат покупки 0.00/0.00. НДС не облагается.                                                                                | + 1 023,75 ₽<br>Среднерусский банк Сбербанка.<br>ПП №594604              |

23. Нажмите на заголовок «Выберите тип», нажмите на стрелочку вниз слева от названия, чтобы раскрыть типы.

| СБЕР<br>РЕШЕНИЯ | ip@sber-solutions.ru<br>Написать в техподдержку<br>8 800 600-65-50<br>пн-чт с 8 до 19, пт с 8 до 18                                                         | Общая сумма: 0 Р<br>Последняя синхронизация 16 октября 2020 г., 17.00                                          | • Имя5043<br>ИП Савельев Николай викторович                                |
|-----------------|----------------------------------------------------------------------------------------------------|----------------------------------------------------------------------------------------------------|----------------------------------------------------------------------------|
| 🕥 Главная       |                                                                                                    |                                                                                                    |                                                                            |
| 🖻 Деньги        | Деньги                                                                                                    |                                                                                                    | Внести данные 🖉 Скачать данные 🕁                                           |
| 🗐 Налоги        |                                                                                                    |                                                                                                    |                                                                            |
| - Отчётность    | Q Поиск по операциям                                                                                                    |                                                                                                    |                                                                            |
| (?) Помощь      | Нераспознанная доходная операция $	imes$                                                                                                    |                                                                                                    |                                                                            |
|                 | Все операции<br>за всё время                                                                                                    | _                                                                                                    |                                                                            |
|                 | Поступление выручки на расчетный счет                                                                                                    | ^                                                                                                    | + 1 170 ₽                                                                  |
|                 | <ul> <li>Поступление выручки</li> <li>Поступление выручки на расчетный счет</li> </ul>                                                                      | реестров платежей). Мерчант №851000077550. Дата реестра 28.01.202<br>гается.<br>тывается при уплате налога     | 0. Среднерусский банк Сбербанка…<br>ПП №471140<br>28 января                |
|                 | <ul> <li>Поступление выручки в кассу</li> <li>Доходы с начала года</li> <li>Перевод между своими счетами</li> </ul>                                         | ресстров платежей). Мерчант №851000077550. Дата реестра 26.01.202<br>гается.<br>тывается при уплате налога     | + 1 657,50 Р<br>0. Среднерусския банк Сбербанка<br>ПП №145757<br>26 января |
|                 | <ul> <li>Поступление кредита, субсидии, страхового<br/>возмещения</li> <li>Поступление процентов</li> <li>Возврат от поставщика, возврат налогов</li> </ul> | і реестров платежей). Мерчант №851000077550. Дата реестра 25.01.202<br>ается.<br>тывается при уплате налога    | + 390 Р<br>0. Среднерусский банк Сбербанка<br>ПП №976642<br>25 января      |
|                 | <ul> <li>Внесение собственных средств</li> <li>Выручка через банкомат и эквайринг</li> <li>Среднерусский банк СБ РФ г. Москва ****3728</li> </ul>           | Греестров платежей). Мерчант №851000077550. Дата реестра 24.01.202<br>дается.<br>учитывается при уплате налога | + 390 Р<br>0. Среднерусский банк Сбербанка<br>ПП №786618<br>24 января      |
|                 | Выберите операцию<br>Зачисление средств по операциям с МБК (на основа                                                                                       | нии реестров платежей). Мерчант №851000077550. Дата реестра 23.01.202                                          | + 1 023,75 Р<br>О. Среднерусский банк Сбербанка…                           |

# 24. Выберите нужный тип операции. После этого операция будет распознана.

| СБЕР<br>РЕШЕНИЯ | ip@sber-solutions.ru<br>Написать в техподдержку<br>8 800 60-65-50<br>пн-чт с 8 до 19, пт с 8 до 18                                                                                                    | имя5043<br>ип савельев николай викторович                                          |
|-----------------|----------------------------------------------------------------------------------------------------|------------------------------------------------------------------------------------|
| 🕥 Главная       |                                                                                                    |                                                                                    |
| 🖻 Деньги        | Деньги                                                                                                    | Внести данные 🖉 Скачать данные 😃                                                   |
| 🗐 Налоги        |                                                                                                    |                                                                                    |
| - Отчётность    | Q Поиск по операциям                                                                                                    |                                                                                    |
| ? Помощь        | Нераспознанная доходная операция 🗙                                                                                                    |                                                                                    |
|                 | Все операции<br>за все время                                                                                                    |                                                                                    |
|                 | Поступление выручки<br>Зачисление средств по операциям с МБК (на основании реестров платежей). Мерчант №851000077550. Дата реестра 28.01.2020<br>Комиссия 300.0. Возврат покупки 0.00/0.00. НДС не облагается.<br>● Среднерусский банк СБ РФ г. Москва ****3728 I учитывается при уплате налога | + <b>1170 Р</b><br>Среднерусский банк Сбербанка<br>ПП №471140<br>28 января         |
|                 | Выберите операцию<br>Зачисление средств по операциям с МБК (на основании реестров платежей). Мерчант №851000077550. Дата реестра 26.012020<br>Комиссия 4250 Возврат покупки 0.00/0.00. НДС не облагается.<br>● Среднерусский банк СБ РФ г. Москва ***3728   учитывается при уплате налога       | + 1 657,50 <del>Р</del><br>Среднерусский банк Сбербанка<br>ПП №145757<br>26 января |
|                 | Выберите операцию<br>Зачисление средств по операциям с МБК (на основании реестров платежей). Мерчант №851000077550. Дата реестра 25.01.2020<br>Комиссия 10.00. Возврат покупки 0.00(0.00. НДС не облагается.<br>Ф. Среднерусский банк СБ РФ г. Москва ***3728 / учитывается при уплате налога   | + 390 Р<br>. Среднерусский банк Сбербанка<br>ПП №976642<br>25 января               |
|                 | Выберите операцию<br>Зачислание средств по операциям с МБК (на основании реестров платежей). Мерчант №851000077550. Дата реестра 24.012020<br>Комиссия 10.00. Возврат покупки 0.00(0.00. НДС не облагается.<br>• Среднерусский банк СБ РФг. Москва ***3728 I учитывается при уплате налога      | + 390 Р<br>. Среднерусский банк Сбербанка<br>ПП №786618<br>24 января               |
|                 | Выберите операцию<br>Зачисление средств по операциям с МБК (на основании реестров платежей). Мерчант №851000077550. Дата реестра 23.01.2020<br>Комиссия 26.25. Возврат покупки 0.00/0.00. НДС не облагается.                                                                                    | + 1 023,75 ₽<br>Среднерусский банк Сбербанка.<br>ПП №594604                        |

25. Когда все операции будут распознаны, сервис корректно рассчитает налоги.

26. Перейдите в раздел «Налоги», чтобы посмотреть, какие налоги необходимо оплатить в ближайшее время. Задача на уплату сама появится в данном разделе, когда придет время оплатить налог.

| СБЕР<br>РЕШЕНИЯ | ip@sber-solutions.ru<br>Написать в техподарежку<br>8 800 600-65-50<br>пн-чт с 8 до 19, пт с 8 до 18<br>Оследняя синхронизация 16 октября 2020 г., 17.03 | Имя5043<br>ИП САВЕЛЬЕВ НИКОЛАЙ ВИКТОРОВИЧ |
|-----------------|----------------------------------------------------------------------------------------------------|-------------------------------------------|
| 🕥 Главная       |                                                                                                    |                                           |
| 🖻 Деньги        | Налоги                                                                                                    | Скачать КУДиР ⊥.                          |
| 🗐 Налоги        | 2020<br>IV квартал 👂 1 октября — 31 декабря                                                                                                    |                                           |
| - Отчётность    | 6 781 125,36 P 406 868 P                                                                                                    |                                           |
| (?) Помощь      | довода да стокафијат                                                                                                    |                                           |
|                 | Задачи                                                                                                    |                                           |
|                 | Просроченные                                                                                                    |                                           |
|                 | Торговый сбор<br>Заплатить торговый сбор за 1 квартал 2020 года                                                                                         | до 27.04.2020<br>Оплатить 81 000 Р        |
|                 | Актуальные                                                                                                    |                                           |
|                 | Торговый сбор                                                                                                    | до 26.10.2020                             |
|                 | Заплатить торговый сбор за 2 квартал 2020 года                                                                                                    | Оплатить 81 000 Р                         |
|                 | Фиксированный взнос в ФОМС                                                                                                    | до 31.12.2020                             |
|                 | заплатить фиксированный взнос в Фонд медицинского страхования (краиний срок - з) декаоря)                                                               | Оплатить 6 319,50 ₽                       |
|                 | Фиксированный взнос в ПФР                                                                                                    | до 31.12.2020                             |
|                 | Заплатить фиксированный взнос в Пенсионный фонд (крайний срок - 31 декабря)                                                                             | Оплатить 22 225 ₽                         |
|                 | Налог по УСН                                                                                                    | до 25.10.2020                             |
|                 | Заплатить авансовый платеж по упрощенной системе налогообложения за 9 месяцев 2020 года                                                                 | Оплатить 2 880 374 Р                      |
|                 | Торговый сбор                                                                                                    | до 25.10.2020                             |
|                 | Заплатить торговый сбор за 3 квартал 2020 года                                                                                                    | Оплатить 81 000 Р                         |
|                 | Дополнительный взнос в ПФР                                                                                                    | до 31.12.2020                             |

- III. Не забудьте отключить старый сервис, чтобы не платить дважды!
  - 1. Если ранее вы пользовались сервисом «Бухгалтерия для ИП» от компании «ООО

     Мое дело» (https://www.sberbank-mbo1.ru/usn/) и хотите его отключить, то перейдите

     в
     раздел
     «Подключенные
     продукты»
     по
     ссылке:

     https://sbi.sberbank.ru:9443/ic/dcb/index.html?&\_ga=2.104903043.1457804978.1602688
     390-1967136818.1602688390#/shop/activated-products?
     k=afb70a.

| СБЕР Бизнес                           | О Поиск |                                        | С 2950,72 RUB<br>На рублёвых счетах, 16:27 | Тетеркина Наталья Геннадьевна<br>Индивидуальный предприниматель ТЕТЕРКИНА НАТА |
|---------------------------------------|---------|----------------------------------------|--------------------------------------------|--------------------------------------------------------------------------------|
| Создать                               |         | К продуктан и услуган                  |                                            |                                                                                |
| 🕼 Импорт                              |         | Подключённые                           |                                            |                                                                                |
| 🗿 Помощь                              |         | Сервисы банка                          |                                            |                                                                                |
| 🕘 Счета и платежи                     |         | <ul> <li>Счета и платежи</li> </ul>    |                                            | 0                                                                              |
| Выписки и отчёты                      |         |                                        |                                            |                                                                                |
| 📑 Контрагенты                         |         | 🖒 Самоннкассация                       |                                            |                                                                                |
| 🔄 Шаблоны и автоплатежи               |         | <ul> <li>арплатный проект</li> </ul>   |                                            |                                                                                |
| 🕄 Справки                             |         | Э Онлайн-касса Звотор                  | Обмен данными 🔕                            | 0                                                                              |
| <ul> <li>Депозиты и НСО</li> </ul>    |         | 📔 электронный документооборат          |                                            |                                                                                |
| <ul> <li>Зарплатный проект</li> </ul> |         | П <sub>О</sub> Акхредитивы             |                                            |                                                                                |
| 😥 Кредиты                             |         | 📑 Бухгалтерия для ИП                   | Подлиска 🚱                                 |                                                                                |
| Торговый эквайринг                    |         | <ul> <li>Bosneugewe Hanoros</li> </ul> | Обмен данными 👩                            |                                                                                |
| Бизнес-карты                          |         | (7) C6e0Pwitter                        |                                            |                                                                                |
| 📩 Самоинкассация                      |         |                                        | Ofman assurement                           |                                                                                |
| 🖃 Штрафы и начисления                 |         |                                        |                                            |                                                                                |
| <sup>1</sup> Аккредитивы              |         | C* MADURYA                             | Подписка 🍘                                 |                                                                                |
| Заказ наличных                        |         | Сервис проверки штрафов и начислений   |                                            |                                                                                |
| 🕒 Иокое                               |         | Интеграции с сервисами                 |                                            |                                                                                |
| Подключение и управление              |         | O. Contrologia                         | Officer consider A                         |                                                                                |

2. Найдите сервис «Бухгалтерия для ИП» (возможно будет два одинаковых названия, если вы уже ранее подключили новый сервис от «СберРешения» (АО Интеркомп).

| СБЕР Бизнес                                       | 🔾 Поиск |                                        | 2 950,72 RUB<br>На рублёвых счетах, 16:27 | Тетер<br>Индиви | кина Наталья Геннадьевна<br>«дуальный предприживатель ТЕТЕРКИНА НАТА | ₽¢ G |
|---------------------------------------------------|---------|----------------------------------------|-------------------------------------------|-----------------|----------------------------------------------------------------------|------|
| 🕣 Создать                                         |         | <ul> <li>Счета и платежи</li> </ul>    |                                           | (0)             |                                                                      |      |
| импорт                                            |         | <ul> <li>Заказ наличных</li> </ul>     |                                           |                 |                                                                      |      |
| 🕐 Помощь                                          |         | Самоннассация                          |                                           |                 |                                                                      |      |
| <ul> <li>Счета и платежи</li> </ul>               |         | Зарллатный проект                      |                                           |                 |                                                                      |      |
| Выписки и отчёты                                  |         | 🕞 Онлайн-касса Эвотор                  | Обмен данными 🔞                           | ۲               |                                                                      |      |
| 📑 Контрагенты                                     |         | 🖹 Электронный документооборот          |                                           |                 |                                                                      |      |
| 🔄 Шаблоны и автоплатежи                           |         |                                        |                                           |                 |                                                                      |      |
| 🕒 Справки                                         |         | 📑 Бухгалтерия для ИП                   | Подписка 🔕                                | ٢               |                                                                      |      |
| Депозиты и НСО                                    |         | 🕐 Возмещение налогов                   | Обмен данными 🔞                           |                 |                                                                      |      |
| <ul> <li>Зарплатный проект</li> </ul>             |         | (*) СберРейлыг                         |                                           |                 |                                                                      |      |
| 😥 Кредиты                                         |         | О сберздоровье                         | Обмен данными 🔞                           | ٢               |                                                                      |      |
| Ср Торговый эквайринг                             |         | 0 10-50-10 mil                         | Despusoe O                                |                 |                                                                      |      |
| 📒 Документооборот                                 |         | C + rationally                         | Подлиска                                  |                 |                                                                      |      |
| Бизнес-карты                                      |         | 🔄 Сервис проверки штрафов и начислений |                                           |                 |                                                                      |      |
| 🖹 Самоинкассация                                  |         | Интеграции с сервисами                 |                                           |                 |                                                                      |      |
| 🕒 Штрафы и начисления                             |         | 😪 СберСоветник                         | Обмен данными 🔞                           | ٢               |                                                                      |      |
| <sup>2</sup> Аккредитивы                          |         | Лизинг авторизация                     | Обмен данными 🙆                           | 0               |                                                                      |      |
| <ul> <li>Заказ наличных</li> <li>Новое</li> </ul> |         | Вухгаттерия для ИП                     | Подписка 🔕                                | 0               |                                                                      |      |
| Все продукты и услуги<br>Подключение и управление |         |                                        |                                           |                 |                                                                      |      |

3. Нажмите на иконку «Шестеренка» и проверьте, что провайдером является компания

#### «Мое дело».

| СБЕР Бизнес                                       | Q Поиск                                 |                                                                                                    | C 2950,72 RUB<br>Ha pydnetaux cvetax, 16:27 | Тетеркина Наталья Геннадьевна<br>Индивидуальный предприникатель ТЕТЕРКИНА НАТА | en G |
|---------------------------------------------------|-----------------------------------------|----------------------------------------------------------------------------------------------------|---------------------------------------------|--------------------------------------------------------------------------------|------|
| 🕀 Создать                                         | К подключённым                          |                                                                                                    |                                             |                                                                                |      |
| 🛃 Импорт                                          | Подписка<br>Бухгалтерия для ИП          |                                                                                                    |                                             |                                                                                |      |
| 💿 Помощь                                          | Оператор сервиса                        | 000 "Moe geno"                                                                                                    |                                             |                                                                                |      |
| 🕘 Счета и платежи                                 | Подписка<br>Согласие на передачу данных | Активна<br>c 16.10.2020 по 16.10.2025                                                                                                    |                                             |                                                                                |      |
| Выписки и отчёты                                  | Полный текст согласия с                 | NAO Céopóank                                                                                                    | Подписка активна                            |                                                                                |      |
| 📑 Контрагенты                                     | условияни                               | 11/19/17, г. посква, уг. ваниоваа, д.19<br>000 "Мое дело"<br>125284, гор. МОСКВА, пр-кт. Ленинградский, дон 31А, стр. 1, пон. I                                                                                                    | Вы можете остановить подписку               |                                                                                |      |
| 🕒 Шаблоны и автоплатежи                           |                                         | ЗАЯВЛЕНИЕ НА ПОДКЛЮЧЕНИЕ ПОДПИСКИ НА СЕРВИС Бухгалтерия для ИП                                                                                                    | Остановить                                  |                                                                                |      |
| 🕼 Справки                                         |                                         | Настоящим заявлением Индивидуальный предприниматель ТЕТЕРКИНА НАТАЛЬЯ ГЕННАДЬЕВНА,<br>701738315800 (далее Клинент), в лице Тетеркина Наталыя Геннадьевна выражает согласке и дает<br>поручение на осуществление указаных в нем действий. Клиент подтереждает, что ознакомоне и                                                                     |                                             |                                                                                |      |
| Депозиты и НСО                                    |                                         | понимает, что подписание настоящего заявления (далее Заявление) ознанает согласие со всеми<br>его пунктании и положенияма, в полном объеме. Клиемт проинформирован и понимает, что может-<br>отказаться по подписания Заяления в случае несогласия с нем польчотью мли в какай-либо части.                                                         |                                             |                                                                                |      |
| 🗐 Зарплатный проект                               |                                         | Заявление состоит из следующих частей и подписывая его, Клиент:<br>1. Осуществляет акцеят и безоговорочно принимает все условия, без каких-либо изъятий или                                                                                                    |                                             |                                                                                |      |
| 🔛 Кредиты                                         |                                         | ограничений, оферты ООО "Мое дело" (далее Оператор), размещенной в сети Интернет по ссылке<br>и выражает свое согласие на подключение сервика Бухгаптерия для ИП (далее Сервис),<br>принадлежидето Оператору. С дать подлисания Заявления Клиент принимает подаложные                                                                              |                                             |                                                                                |      |
| Ср. Торговый эквайринг                            |                                         | Оператора и заключает договор 1521 (далее Договор/Договор на Сервис для бизнеса).<br>2. Дает согласие ПАО Сбербанк 117997, г. Москва, ул. Вавилова, д.19 (далее Банк) на передачу                                                                                                    |                                             |                                                                                |      |
| С Документооборот                                 |                                         | Оператору своих данных: ФИЮ, адрес электронной почты, контактный номер телефона — в целях<br>автоматического заполнения регистрационной формы в Сервисе. Срок действия согласия: с даты<br>подписания Заявления до момента отзыва настоящего согласия кли согласия, указанного в п.3. кли                                                          |                                             |                                                                                |      |
| 🖂 Бизнес-карты                                    |                                         | отзыва заранее данного акцепта, указанного в п.4. Заявления.<br>3. Дает согласие Банку и Оператору на обработку, получение и передачу, в том числе, взаимное                                                                                                    |                                             |                                                                                |      |
| 📩 Самоинкассация                                  |                                         | предоставление доступа к нижеуказаныем сведениям через электроннови защищенных конал, с<br>целью операционного и техняческого сопровождения сервиса: Наименование, ИНН, КПП, ОГРН<br>Клиента; Юридический и фактический адрес Клиента; Сведения о предоставленых и отозванных                                                                      |                                             |                                                                                |      |
| Штрафы и начисления                               |                                         | Клиентом заранее данных акцептах в отношении Оператора; Информацию о факте подключения/<br>отключения Сервиса Клиентом; Информация о номере (ах) расчетного (ых) счета (ов), открытого                                                                                                    |                                             |                                                                                |      |
| 🖹 О Аккредитивы                                   |                                         | (вкл.) в ванике и получение выписок с данногоских расчетного (вкл.) счета (ов):<br>40802810055000082098, 40802810855000070446. Срок действия согласия: с даты подписания<br>Завеления до монента отзыва настоящего согласия или согласия, указанного в п.2. Или отзыва                                                                             |                                             |                                                                                |      |
| <ul> <li>Заказ наличных</li> <li>Новое</li> </ul> |                                         | заранее данного акцента, указанного в п.4. Заявления.<br>4. Выражает сполкие Банку на списание денежных средств и даят в Банк заранее данный акцепт<br>на исполнии платажных требований от Сператора (ИНН 170189083) и номер счета получателя<br>поекток А0702101400900000863 и ислужание исполк следовато в следовато в следовато в следовато с с |                                             |                                                                                |      |
| Все продукты и услуги<br>Подключение у упревление |                                         | Снедство такложение портовородоводов на продоктивно следу зараните даннова кацин клани дант<br>Банку в целях исполнении обязательств Клиента по оплате услуг по Доководу №1221 от<br>16.10.2020) нежду Оператором и Клиентон, без необходимости подтверждения Клиентом                                                                             |                                             |                                                                                |      |

4. Остановите подписку, подтвердив заявление на остановку подписки с помощью СМС-кода.

| СБЕР Бизнес                                                                                                    | Q Поиск                                                                                                    | C                                                                                                    | и <b>1 837,39 RUB</b> Онд<br>Ина рублёвых счетах, 15:25 Инд                                     | еркина Наталья Геннадьевна<br>ивидуальный предприниматель ТЕТЕРКИНА НАТА. | en en  |
|----------------------------------------------------------------------------------------------------|----------------------------------------------------------------------------------------------------|----------------------------------------------------------------------------------------------------|-------------------------------------------------------------------------------------------------|---------------------------------------------------------------------------|--------|
| <ul> <li>Создать</li> <li>Импорт</li> <li>Помощь</li> </ul>                                                                                                    | к подключённым<br>Подписка<br>Бухгалтерия для ИП                                                                                                    |                                                                                                    |                                                                                                 |                                                                           |        |
| <ul> <li>Счета и платежи</li> <li>Счета и платежи</li> <li>Вылиски и отчёты</li> <li>Контрагенты:</li> <li>Контрагенты:</li> <li>Шаблоны и автоплатежи</li> <li>Справки</li> <li>Справки</li> <li>Депозиты и НСО</li> <li>Зарплатный проект</li> <li>Кредиты</li> <li>Кредиты</li> <li>Торговый эквайринг</li> <li>Бласлочение и унравляе</li> </ul>                                 | Оператор сервиса<br>Подписка<br>Согласие на передачу данных<br>Полный текст согласия с<br>условиями                                                     | АО "Интеркомп"<br>Активна<br>с 25.09.2020 по 24.09.2025<br>ПАО Сбербанк<br>17997, г. Москва, ул. Вавилова, д.19<br>АО "Интеркомп"<br>213537, гор. МОСКВА, ул. Верейская, дом 29, стр. 33<br>ЗАЯВЛЕНИЕ НА ПОДКЛЮЧЕНИЕ ПОДПИСКИ НА СЕРВИС «Бухгалтерика для ИЛ»<br>Настоящим заавлением Индивидуальный предприниматель ТЕТЕРКИНА НАТАЛЬ<br>ГЕННАДЬЕВНА, 701783135000 (далее Клиент), в лице Тетеркина Наталав<br>еннадвенав варкаяет соглаское баркаате соглаское со верхнаятерика для ИЛ»<br>Настоящим заавлением Индивидуальный предприниматель ТЕТЕРКИНА НАТАЛЬ<br>ГЕННАДЬЕВНА, 701783135000 (далее Клиент), в лице Тетеркина Наталав<br>еннадвенав варкаяет соглаское со завление на осуществление указанных с<br>нем действий. Клиент подтверждает, что ознакомлен и понимает, что подписания<br>настовщего завлении са от дале соглаское секине его<br>пунктами и положениями, в полном объеме. Клиент проимформирован и<br>понимает, что подтверждает сого годисса и завлением в осуществление указанных с<br>ним полимостью или в кахой-либо части.<br>Завлением сости и селеующих частей и подписывая его, Клиент<br>1. Осуществляет акцепт и безоговорсям о принимает сосусловия, без кажих-либо<br>изатий или пораничений, оферта АО "Интеркити" (далее Сореко, глинадлежащието<br>опорагору. С дать подписания Завлением Кимиет Пранимает предлохением<br>опорагору. С дать подписания Завлением Кимиет принимает предлохением<br>опорагору, с дать подписания Завлением Кимиет принимает предлохением<br>опорагору. С дать подписания Завлением Кимиет предлоковор на Сериис для<br>кимиеса).<br>2. Деят соятьске ПАО Сбербанк 117979, г. Москав, ул. Вавилова, д.19 (далее Банки<br>на передачу Оператору своих данных: ФИО, адрес эликтроново поть,                                                                                                    | р<br>с<br>с                                                                                     | INDER<br>TE INDERINCY                                                     |        |
| СБЕР Бизнес                                                                                                    | Q Поиск                                                                                                    | C                                                                                                    | 1837,39 RUB<br>На рублёвых счетах, 15:25 У Инди                                                 | еркина Наталья Геннадьевна<br>квидуальный предприниматель ТЕТЕРКИНА НАТА. | eņ G   |
| <ul> <li>Создать</li> <li>Импорт</li> </ul>                                                                                                    | К подключённым<br>Подписка<br>Бухгалтерия для ИП                                                                                                    |                                                                                                    |                                                                                                 | Подпишите заявление на остан<br>подписки с помощью<br>СМС-сообщения.      | овку × |
| <ul> <li>Счета и платежи</li> <li>Выписки и отчёты</li> <li>Выписки и отчёты</li> <li>Контрагенты</li> <li>Шаблоны и автоплатежи</li> <li>Справки</li> <li>Депозиты и НСО</li> <li>Зарплатный проект</li> <li>Кредиты</li> <li>Торговый эквайринг</li> <li>Нессо</li> <li>Все продукты и услуги</li> <li>Все продукты и услуги</li> </ul>                                            | Оператор сервиса<br>Подлиска<br>Согласие на передачу данных<br>Полний текст согласия с<br>условиями                                                     | АО "Интеркомп"<br>Активна<br>Кативна<br>Кативна<br>Каторование<br>ПЛО Сбербанк<br>117907, г. Москва, ул. Вавилова, д.19<br>АО "Интеркомп"<br>21357, гор.МОСКВА, ул. Верейская, дом 29, стр. 33<br>ЗАЯВЛЕНИЕ НА ПОДКЛЮЧЕНИЕ ПОДПИСКИ НА СЕРВИС «Бухгалтерия для ИП»<br>Настоящим заявлением Индивидуальный предприкиматель ТЕТЕРИИНА НАТАРЬБ<br>ГЕННАДБЕВИА, ГОЛТ32315500 Сдалее Клиенут, в лище Тетеркика НАТАЛЬБ<br>ГЕННАДБЕВИА, ГЛОЛТ32315500 Сдалее Клиенут, в лище Тетеркика НАТАЛЬБ<br>ГЕННАДБЕВИА, ГЛОЛТ32315500 Сдалее Клиенут, в лище Тетеркика, ИнАТАРЬБ<br>ГЕННАДБЕВИА, Клиент подвержащежа, что ознакомени понимек, что подписание<br>настоящието заявления (далее Заявлении) санонает согласие со всеми его<br>приняденая и помокет отлахия и даят поручнике на осуществление указанных в<br>понимает, что может отлахия и даят поручнике на осуществление указанных в<br>понимает, что может отлахия, обреты АО "Интеркомп" (далее Санонае Согданием на<br>заявления сости и с седвусицих частей и подписыва есо, Клиент:<br>Заявление сости и седвуская усто самокет ве сумсовае к ба заких-либо<br>изъяти приняданиет давлением Пане Троимает сого на<br>порилорение сервика «Буггалтерие для ИП» (далее Сарекс), принадлежащего<br>Операторо, С дать подликамия в завлением Пане Должает сверксовае на<br>порилониет саректи подликамия завлением Пане Принядате все усполае на<br>порилониет саректи подликамия завлением Пане Принядате продоконне<br>Операторо и залючает подликамия в завлением Пане Сарекс), поринадлежащего<br>Операторо и залючает подликамия завлением Ликерском совор на приникает продожение<br>Операторо и саректи подликамия завлением систерина ракистов на<br>поралонием саректи подликамия завлением Пане Сарекс), поринадлежащего<br>Операторо и залючает половоров в Валимии Килиев совор Договор на Сервик да<br>манестова систи Карекс Пане Сарики, вавилова, д.19 (далее Банк)<br>на передачу Оператору своих данных: ФИО, адрес электронной почты, | Остановка под<br>Подлиците заявление а ос<br>помощью СМС-кода. Мы пр<br>телефон<br>Получить СМС | лиски<br>ановку подлиски с<br>лишћен его на ваш                           |        |
| СБЕР Бизнес                                                                                                    | Q Поиск                                                                                                    | C                                                                                                    | 1837,39 RUB 🛛 🕑 Тет<br>На рублёвых счетах, 15:25                                                | еркина Наталья Геннадьевна<br>ивидуальный предприниматель ТЕТЕРКИНА НАТА. |        |
| <ul> <li>Создать</li> <li>Импорт</li> <li>Помощь</li> <li>Счета и платежи</li> <li>Счета и платежи</li> <li>Выписки и отчёты</li> <li>Контрагенты</li> <li>Контрагенты</li> <li>Шаблоны и автоплатежи</li> <li>Справки</li> <li>Справки</li> <li>Депозиты и НСО</li> <li>Зарплатный проект</li> <li>Кредиты</li> <li>Кредиты</li> <li>Торговый эквайринг</li> <li>Коргана</li> </ul> | К подключённым<br>Подписка<br>Бухгалтерия для ИП<br>Оператор сервиса<br>Подписка<br>Согласие на передачу данных<br>Полный текст согласия с<br>условиями | АО "Интеркомп"<br>Активна<br>с 25.09.2020 по 24.09.2025<br>ПАО Сбербанк<br>117997, г. Москва, ул. Вавилова, д.19<br>АО "Интеркомп"<br>121357, гор. МОСКВА, ул. Верейская, дом 29, стр. 33<br>ЗАЯВЛЕНИЕ НА ПОДКЛЮЧЕНИЕ ПОДПИСКИ НА СЕРВИС «Бухгалтерия для ИП»<br>Настоящих завалением Индивидуальный предприниматель ТЕТЕРКИНА НАТАЛЫ<br>ГЕННАДЬЕВНА, 10128331500 (далее Клининт), в лице Тетеркина Наталак<br>Геннадьевна варажает согласки и деят подучение на осуществление указаных<br>нем действий. Клинит подтверждает, что ознакомлен и поиммает, что подлисания<br>настоящих завалением Индивидуальный храдоторителии наталак<br>геннадьевна варажает согласки с ваяление (зарачест согласки с семия его<br>ими полисския иля вакления и дает подучениет согласки с семия его<br>подиловат, что может отказатска от подлисания Заваления в случае несогласки с<br>ими полисския иля какальной очасти.<br>Заваление состоит из следующих частей и подлисывая его, Клинитт<br>1. Осущаствляя андет и беоговорено принимает все усповия, без хаких-либо<br>изъятий или ограничений, оферты АО "Интеркомп" (далее Сператор),<br>заванение осе сиги Интерен Гослакия с вавления слисане на<br>подаложение сервиса вбуклатерия для ИЛ» (далее Сарако, Гранадлежащието<br>Оператор)с, Сала подиксания Завления Принадет ракасте на<br>Оператора и заключает договор 8250 (далее Договор Договор Договор На Сервис для<br>обликса).                                                                                                    | СМС-код отпрл<br>Введите код, полученнь<br>сообщени<br>ЕМС-код<br>Запросить новый СМС-код мож   | авлен<br>ий вани в СМС-<br>а<br>э                                         |        |

5. Ваша подписка на сервис «Бухгалтерия для ИП» от компании «Мое дело» будет остановлена.

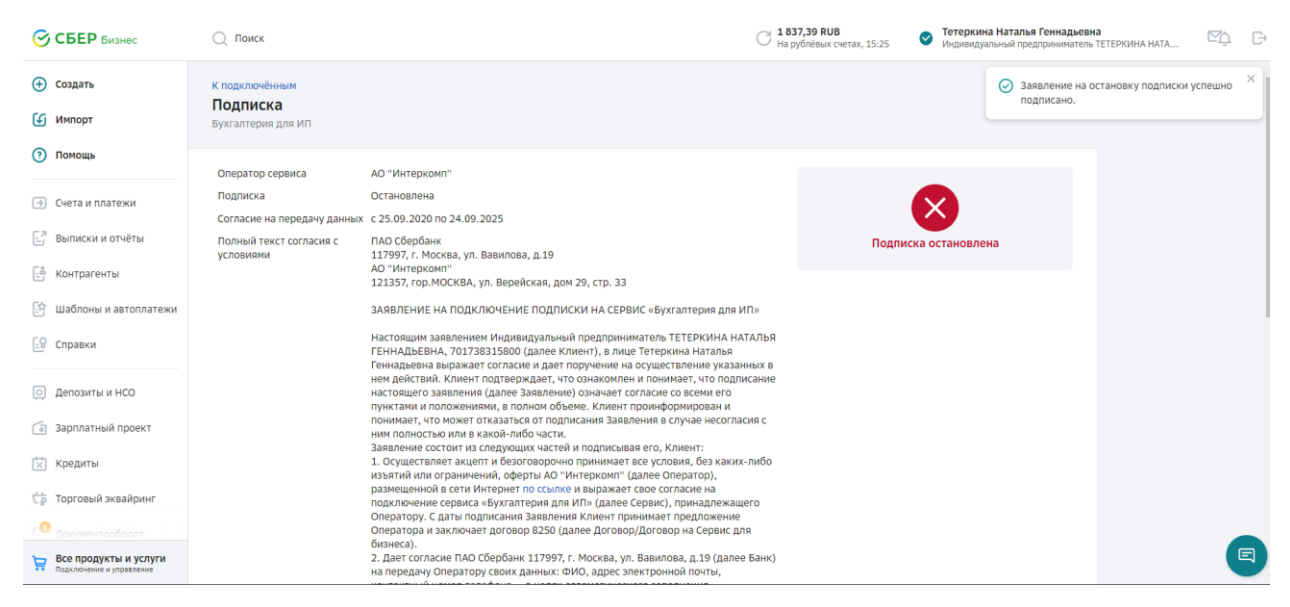

Если у вас возникли вопросы, пожалуйста, напишите на адрес <u>ip@sber-</u> <u>solutions.ru</u>. В обращении укажите номер шага, на котором возникла проблема, и приложите скриншот экрана. Мы будем рады Вам помочь!